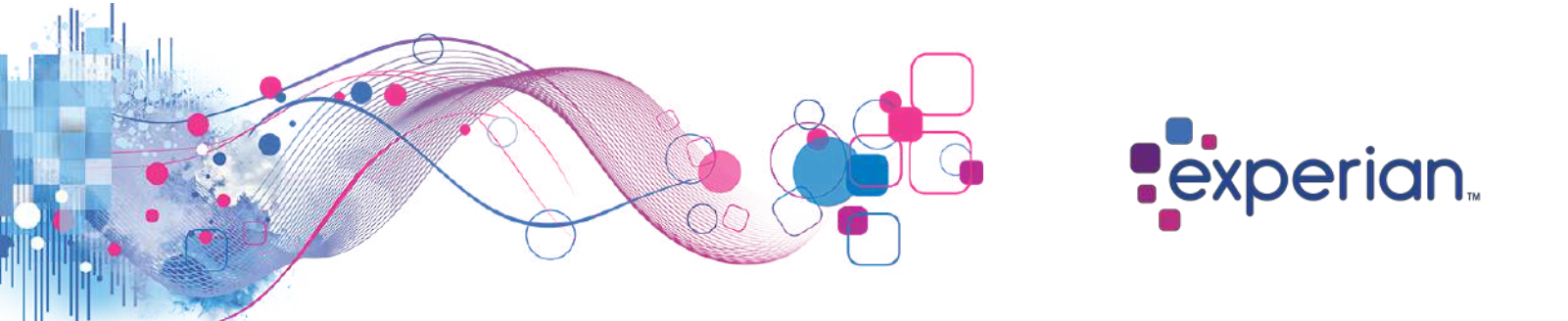

# Origin Security Designate Guide Global Identity Services

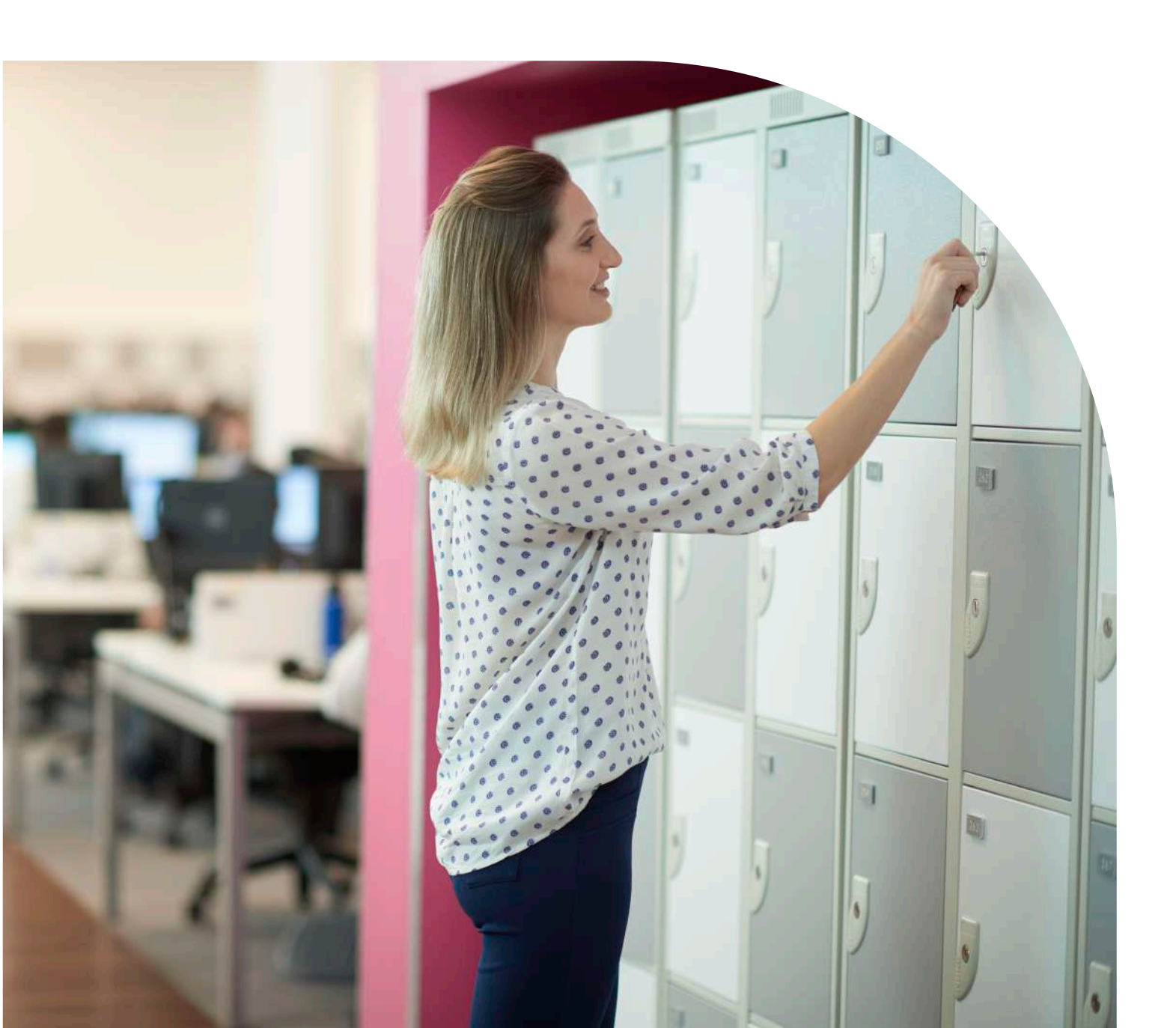

# **Contents**

| 1. Introduction                 | 3  |
|---------------------------------|----|
| 2. Registration and Login       | 4  |
| 3. Security Designate Dashboard | 8  |
| 4. Team Management              | 8  |
| 5. User Management              | 14 |
| 6. Origin User States           | 23 |
| 7. User Lifecycle Management    | 24 |
| 8. Reports                      | 25 |

# **1. Introduction**

# 1.1 What is Origin

Welcome! Experian Information Technology division has implemented the Experian Origin application for delegated administration of Users.

Origin Administrator guide provides detailed instructions for Experian Administrators to create and maintain client users and their access to Experian business applications.

# **1.2 Forward**

The Security Designate role in this process is extremely critical, as you are the first point of contact and validation outside of Experian. New and/or existing customers like you; hereafter referred to as a Security Designate; will be validated and approved by Experian. You will be able to logon to the Experian Origin to create and maintain your organization's users.

Experian recognizes that the Internet is at the core of our business model. As a public network, the Internet provides a virtually limitless platform for any organization conducting business in a global marketplace. Using such open, public network does expose Experian to risks, which must be mitigated through secure processes and procedures. In conjunction, with secure process and procedures, applications such as the one being implemented by Experian helps to build an environment of trust between the end user and Experian

# **1.3 Definitions**

| Term                | Meaning                                                                |
|---------------------|------------------------------------------------------------------------|
| Access Control      | What users can access (resources) on a Web Server or application       |
| Authentication      | A process to prove a user's identity                                   |
| Authorization       | Which functions can a user perform within an application               |
| Delegated           | Which administrators can implement policy beyond the central           |
| Administration      | administration group                                                   |
| Federation          | Federation allows different IdP systems to exchange Identities         |
| Intrusion Detection | Used to define an attack and what policies can be implemented to       |
| and Response        | respond to the intrusion                                               |
| oAuth               | oAuth is a framework for providing authorization services for remote   |
|                     | resources.                                                             |
| OpenId              | OpenId is a modern and light weight delegated authentication framework |
|                     | for web connected applications and APIs                                |

This document contains references to the terms that are explained below.

| Origin         | An Experian cloud application for managing and administrating users and |
|----------------|-------------------------------------------------------------------------|
|                | access to business applications for client users.                       |
| SAML           | Security Assertion Markup Language is a standard for providing          |
|                | authentication for web applications.                                    |
| Single Sign-On | Seamless access to application and resources across Web servers,        |
| (SSO)          | having one User ID that grants access to multiple web-enabled           |
|                | applications                                                            |
| Team(s)        | A group of users who are logically organized within the organization    |
| User(s)        | A user who will be accessing Experian application                       |

## **1.4 Overview**

This document covers the following Administrator functionality and screens-shots.

- Registration and Login
- Dashboard Searching for users and Teams
- Adding subcodes
- Creating and managing Teams
- Create and manage end Users
- Assigning applications to Users and Teams
- Lock/Unlock users
- Forgot Password

# 2. Registration and Login

Experian Administrators creates Security Designate for a company when the company is setup. This account could be used to login to Origin and then use to create End users.

# 2.1 Origin Instance

Experian has an instance of Origin for each Business Region. An instance of Origin has a unique URL. To access the Origin instance the Security Designate needs an Id and password and optionally an MFA\* token.

\* MFA options will be displayed to user during the account registration process.

# **2.2 Account Registration**

Once an Experian Administrator has given access to Origin, the Security Designate will receive an email to activate the account. by clicking on the link provided on the registration email. The first-time logon refers to the first logon to the system. During this first logon, you will be asked to set your password and also update the MFA for secure login. NOTE: The email address is critical to the operation and security of our system. All communications of user credentials are sent to this email address. Note: Use of a personal email address is not acceptable.

## 2.2.1 Registration email

Check your email for the activation email. This email has a 7-day expiration. Check your spam folder if email is not received. The activation link is accessible only once. For any reason if the activation steps are not completed you will need to request a new activation email through Experian Administrators or helpdesk.

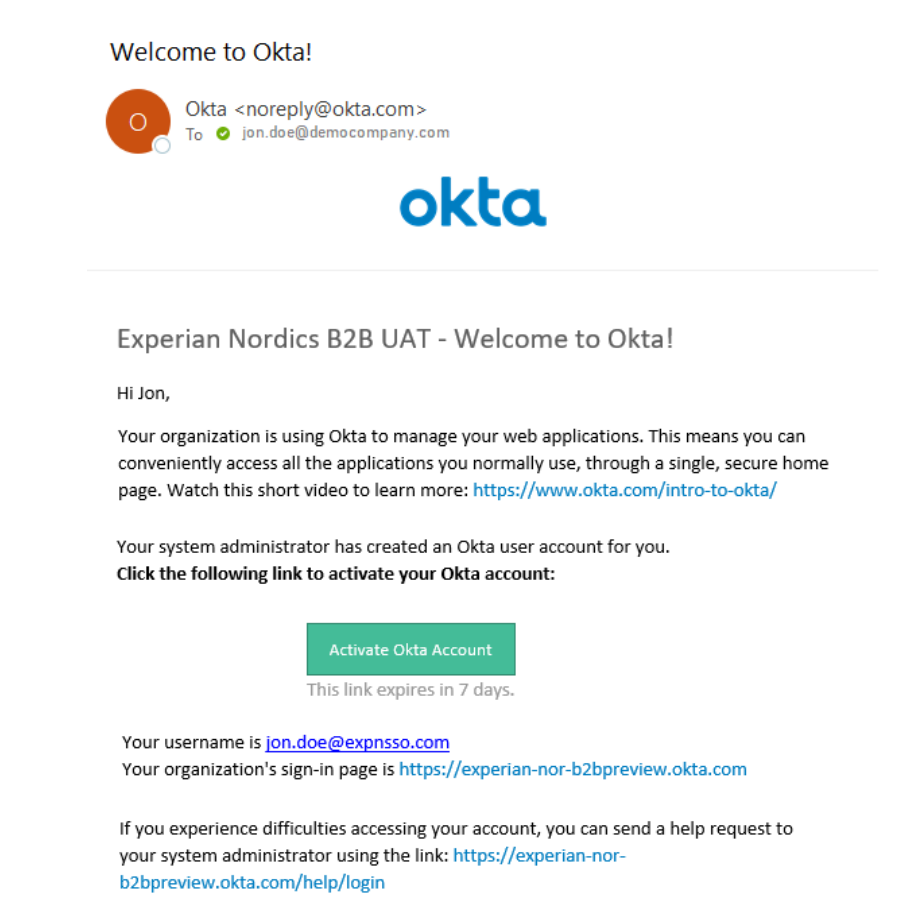

Note: You may ignore the domain while entering the user id to login.

## 2.2.2 Set password and forgot password answers

When clicked on "Activate Okta Account" button in the email, user will be directed to Okta to set the password and forgot password answer.

| Welcome to Experian Nordics B2B UAT, Jon!<br>Create your Experian Nordics B2B UAT account                                                                                                    |
|----------------------------------------------------------------------------------------------------|
| Enter new password                                                                                                    |
| Preciver of requirements:<br>• Articleart & characters<br>• Alowercase letter<br>• An uppercase letter<br>• An uppercase letter<br>• A symbol<br>• Your inservent connot be any of your lest 13 pesswords<br>Repeat now possword |
| Choose a forgor password question                                                                                                    |
| What is the food you least liked as a child?                                                                                                    |

Once the values are entered, click on "Create My Account" button.

## 2.2.3 Set MFA

The following dialog will be presented.

|                         | experian.                                                                                                    |
|-------------------------|----------------------------------------------------------------------------------------------------|
| Se                      | t up multifactor authentication                                                                                      |
| Yo<br>authe<br>security | our company requires multifactor<br>ntication to add an additional layer of<br>y when signing in to your Okta accour |
| Setup r                 | equired                                                                                                    |
| 0                       | Security Question<br>Use the answer to a security<br>question to authenticate.                                       |
|                         | Configure factor                                                                                                    |

Click on "Configure factor"

| Set:  | up secret question authentication<br>is the name of your first stuffed a • |
|-------|----------------------------------------------------------------------------|
| Answe | r                                                                          |
| 1     |                                                                            |

Select a secret question and provide an answer you can remember. Answer must be at least 4 characters. And hit Save. This will complete the Registration process. Once this step is completed user will be taken to the Okta dashboard. You may close the Okta dashboard. Your account is now eligible to login to Origin.

# 2.3 Login to Origin

Once the registration is successfully completed, an Administrator can login to Origin. The following information is needed to access Origin.

- 1. URL of Origin instance
- 2. A valid user Id
- 3. Password
- 4. MFA response. A security Question/Answer is supported in the current release.

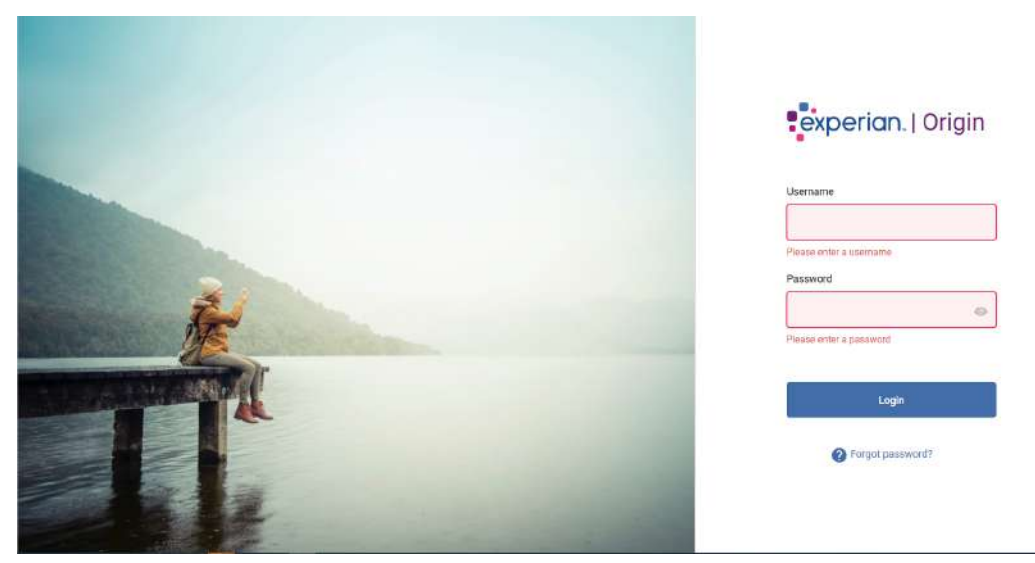

When authentication is successful, security designate user will be landed in the dashboard.

# 3. Security Designate Dashboard

Upon successful login, a Security Designate is presented with the Dashboard screen. The Dashboard contains quick links to commonly used functions such as Creating/Editing Users, Creating Teams, and Assign application to users and Teams etc.

| ٩                   |                                | 2(                  |  |
|---------------------|--------------------------------|---------------------|--|
| Create a New User > | Assign Application to a User > | Create a New Team > |  |
| Manage Users        | Assign Application to a Team   | Manage Teams        |  |

Dashboard allows to access the following functionality,

- 1. Search for users, Teams
- 2. Manage users, Edit users, Create new users
- 3. Manage Teams, Edit Team, Create new Team
- 4. Assign application to Users, Teams, etc.
  - a. Note: You may see an application assigned to employees titled "MyExperian Portal (Experian Customer Community)". This is Experian's self-service option for clients and there is no fee or access to contracted products associated with this application.
- 5. Lock or Unlock users

# 4. Team Management

Team provides a grouping for users. A company can have teams in a hierarchical level. A company has a default team with the same name as Company. This team is referred as "Root Team". Any number of Teams can be added below the Root Team. Team may be added hierarchically. A security Designate may be added to each of the Team nodes. A Security Designate at a Team node is allowed to view and manage users at their level or below the hierarchy.

This section covers the following,

- 1. Manage Teams view the list of teams belonging to the Security Designate.
- 2. Search for team- Search and find teams by name search.
- 3. View team details
- 4. Edit a team
- 5. Create a team
- 6. Add/Remove IP restrictions to a team
- 7. View users of a team

## 4.1 Manage Teams

Manage team menu on the left navbar displays the all the team belongs to the Security Designate logged in.

| experian. Orgin       | 92         |                |              |              | Jon Doe 🥼                 |
|-----------------------|------------|----------------|--------------|--------------|---------------------------|
| Dashboard             | Active 1   | Feams          |              |              |                           |
| USERS                 | Type to se | arch           |              | ao Assign Ap | plication +2, Create Team |
| -                     |            | Name           | Company Name |              |                           |
| + Creats a User       |            | DemoCompany    | DemoCompany  | View Osers   |                           |
|                       |            | DemoCompany-L1 | DemoCompany  | View Users   |                           |
| TEAMS                 | -          |                |              |              |                           |
| K Manage Teams        |            |                |              |              |                           |
| and Creats a new Team |            |                |              |              |                           |
|                       |            |                |              |              |                           |
|                       |            |                |              |              |                           |
|                       |            |                |              |              |                           |
|                       |            |                |              |              |                           |
|                       |            |                |              |              |                           |
|                       |            |                |              |              |                           |
|                       |            |                |              |              |                           |
|                       |            |                |              |              |                           |
|                       |            |                |              |              |                           |
|                       |            |                |              |              |                           |
|                       |            |                |              |              |                           |
|                       |            |                |              |              | 3                         |
|                       |            |                |              |              |                           |
|                       |            |                |              |              |                           |
|                       |            |                |              |              |                           |

1¢ Collapse Menu

This page displays the Team name, Company name values in a table. Page allows the following functionality.

- A text search ability.
- View users of the team
- Assign application and attributes

A security designate role user is allowed to view teams' data belonging to his level and below.

## 4.2 Search for Team

A designate can search for a team by Team name. Both full name and partial name are supported. When user types characters in the search area, the matching teams are displayed in the table below.

# 4.3 View Team details

Clicking a row from the table shows a popup with the Team details. This page is read only by default. This page has 2 tabs

- Team details
- IP Restriction

### 4.3.1 Team details

This tab displays Team name, Assigned applications, Company and the comments.

| experion. Com           |             |           |                                       |           | Jon Doe 🦪                                |
|-------------------------|-------------|-----------|---------------------------------------|-----------|------------------------------------------|
| al Deficient            | 🔐 Active Te | eams      | Team Restrictions                     | Ø         |                                          |
| 1 Manage Starrs         |             | Name      | DemoCompany-L1                        |           | in Analys Application — ed. Credite Seam |
| All Courts & Court      |             | DeboOlima | Assigned Applications                 |           | in Users                                 |
|                         |             | X         | Origin Test Application T<br>Comments |           | the faces                                |
| Manage Teams            |             |           |                                       |           | ne Usars                                 |
| And Elizable a new boom |             |           | DemoCompany                           |           |                                          |
|                         |             |           |                                       | Edit Team |                                          |
|                         |             |           |                                       |           |                                          |

## 4.3.2 View IP restriction

IP Restriction tab displays the IP restrictions assigned to the team.

| Team                   | Restrictions       |  |  |
|------------------------|--------------------|--|--|
| IP Restricti           | ons                |  |  |
| 197.10.1.1             | 1 - 198.1.1.10     |  |  |
| 198.10.1.1             | 1 - 198.10.255.255 |  |  |
| and a second different |                    |  |  |
|                        |                    |  |  |
|                        |                    |  |  |
|                        |                    |  |  |
|                        |                    |  |  |
|                        |                    |  |  |
|                        |                    |  |  |
|                        |                    |  |  |
|                        |                    |  |  |
|                        |                    |  |  |
|                        |                    |  |  |

IP Restrictions are displayed as a range value in IPV4 formats.

# 4.4 Edit a Team

Edit Team allows the team details to be updated. In this page a Security Designate can,

- i. Edit the name of Team.
- ii. Add or modify the comments
- iii. Remove one or more of Assigned applications

Updated data will be saved when "Save" button is clicked.

| Team        | Restrictions                                |             |
|-------------|---------------------------------------------|-------------|
|             | 19.19                                       |             |
| DemoCol     | npany                                       |             |
| Assigned A  | plications                                  |             |
| Origin Test | Application 3 × Origin Test Application 1 × |             |
|             |                                             |             |
| Comments    |                                             |             |
| Updated n   | ame                                         |             |
| Company     |                                             |             |
| DemoCom     | pany                                        |             |
|             |                                             |             |
|             |                                             |             |
|             |                                             |             |
|             |                                             |             |
|             |                                             | Cancel Save |

## 4.5 Create a team

Click on the "Create a team" link from dashboard or the menu link on the left nav bar to open the create team page.

| Dashboard         | Create a Team              |                  |            |          |
|-------------------|----------------------------|------------------|------------|----------|
| SERS              | Create                     | Assign           | Attributes | Complete |
| Manage Users      | •                          |                  |            |          |
| Create a User     | Assign Company to New Team | Parent Team      |            |          |
|                   | Search Companies           | Search Parent Te | am 👻       |          |
| EAMS              |                            |                  |            |          |
| 🕻 Manage Teams    | Team Name                  |                  |            |          |
| Create a new Team |                            |                  |            |          |
|                   | Comments                   |                  |            |          |
|                   |                            |                  |            |          |
|                   |                            |                  |            |          |
|                   | Optional                   |                  | 0/255      |          |
|                   |                            |                  |            |          |
|                   |                            |                  |            |          |

Create team page is organized to a 3 step process as follows,

- a) Create a team
- b) Assign application(s)
- c) Assign attribute(s)

### 4.5.1 Create a team

Select the company from the drop down. Also select a team \*. Enter the Team name. Optionally add a comments. And click on "Save Team".

At this point the team will be created and user will be directed to Assign Application tab.

### 4.5.2 Assign applications to a team

At this page, an application can be selected from the list and click on "Assign Application" button. One or more application can be assigned to the team. Once the application is added, click on "Attributes" button to move to the next step.

## 4.5.3 Assign attributes to an application assigned to the team.

In this page, all assigned application list is shown and selecting an application on left shows all the attributes. Selecting the checkbox on the attribute shows the value field. Value are of the following type,

- a) Text value enter a value.
- b) Boolean (Check or uncheck)
- c) Arrays enter a list of values
- d) Composite attributes

#### 4.5.4 Assign composite attributes to a team

If the company is assigned with a composite attribute profile (ex:" Mars Profile"), a Security Designate will be able to assign one or more of the composite attributes the company level to a team the SD has access to. SD will be able to assign one or more Mars profile attribute to a child team.

|                                            | Applications                                                          | Attributes                                                                                                    |
|--------------------------------------------|-----------------------------------------------------------------------|----------------------------------------------------------------------------------------------------|
| ELECTED PRODUCTS<br>ConsumerView v2 (8116) | AVAILABLE ATTRIBUTES<br>Search Q<br>Mars Profile<br>Assign Attributes | ATTRIBUTES<br>VALUES<br>Mars Profile<br>F7252-1,F7252,SS006870,Ex<br>Search<br>F7252-5,F7252,SS006862,<br>F7252-4 PLD,Experian,SS0<br>F7252-3 BI,F7252,SS0055<br>F7252-5 Mortgage underw |
|                                            |                                                                       |                                                                                                    |

# 4.6 Add/Remove IP Restrictions

In this tab, existing IP restrictions can be removed or new IP restrictions can be added.

|               | Restrictions     | 5                |             |                |         |  |
|---------------|------------------|------------------|-------------|----------------|---------|--|
| IP Restrictio | ns               |                  |             |                |         |  |
| 197.10.1.1    | - 198.1.1.10 ×   |                  |             |                |         |  |
| 198.10.1.1    | - 198.10.255.2   | 55 ×             |             |                |         |  |
| Tura e navur  | anas of IDs is t | the fields helew | and the Ad  | hutten will be | anablad |  |
| Type a new r  | ange of iPs in   | the fields below | and the Add | button will be | enabled |  |
| From IP       |                  | To IP            |             | Add new IP     |         |  |
|               |                  |                  |             |                |         |  |
|               |                  |                  |             |                |         |  |
|               |                  |                  |             |                |         |  |
|               |                  |                  |             |                |         |  |
|               |                  |                  |             |                |         |  |
|               |                  |                  |             |                |         |  |

Data will be saved when "Save" button is clicked. Edit mode can be exited by clicking on "Cancel" button.

# 4.7 View users of a team

Clicking on "View Users' link from the Manage Teams page, displays the users of the selected Team. The view will be switched to Manage users page with a filter applied on the Team.

# 5. User Management

A Security Designate can manage users in his/her team or users in any child teams. This section covers the following,

- 1) Manage Users view the list of users belonging to the Security Designate.
- 2) Search for users Search and find users by name search.
- 3) View user details
- 4) Edit a user
- 5) Create a user

## 5.1 Manage Users

Manage user menu on the left navbar displays the all the users belongs to the Security Designate logged in.

| USERS             | 💄 Ac | tive Users           |            |            |             |                    |                 |                |
|-------------------|------|----------------------|------------|------------|-------------|--------------------|-----------------|----------------|
| Manage Users      | Туре | to search            |            |            |             |                    |                 | Q. Advanced se |
|                   |      | User name            | First Name | Last Name  | Status      | Email              | Team Name       | Company Name   |
| Create a User     |      | sam.doe              | Sam        | Doe        | ACTIVE      | sajeev.velayudhan  | DemoCompany-L1a | DemoCompany    |
|                   |      | dcuser1              | Sajeev     | Velayudhan | PROVISIONED | sajeev.velayudhan_ | DemoCompany     | DemoCompany    |
| EAMS              |      | sa.vee@abcdefg34     | Sajeev     | Velayudhan | PROVISIONED | sajeev.velayudhan  | DemoCompany     | DemoCompany    |
| Manage Teams      |      | demouser10@invali    | Sajeev     | Velayudhan | PROVISIONED | sajeev.velayudhan  | DemoCompany     | DemoCompany    |
| Create a new Team |      | demouser21           | TODD       | HAMILTON   | PROVISIONED | sajeev.velayudhan  | L2 Team         | DemoCompany    |
|                   |      | demouser20           | JENNIFER   | LERSCH     | PROVISIONED | sajeev.velayudhan  | DemoCompany     | DemoCompany    |
|                   |      | demouser25           | Sajeev     | Velayudhan | PROVISIONED | sajeev velayudhan  | DemoCompany     | DemoCompany    |
|                   |      | password-expiry-test | Susanne    | Herforth   | ACTIVE      | dheeraj.gupta@exp  | DemoCompany     | DemoCompany    |
|                   |      | sajeev.velayudhan    | Sajeev     | Velayudhan | PROVISIONED | sajeev.velayudhan  | DemoCompany     | DemoCompany    |
|                   |      | demouser21b          | Salery     | Velavudhan | PROVISIONED | saleev velavudhan  | DemoCompany     | DemoCompany    |

This page displays the user name, First name, Last name, Status, Email, Team name and Company name values in a table. Page allows the following functionality.

- A text search ability.
- Assign application and attributes to the user
- View user

A security designate role user is allowed to view users belonging to his team and team below.

# 5.2 Search for users

A designate can search for a user by username, first name, last name, and email. Both full name and partial name are supported. When user types characters in the search area, the matching users are displayed in the table below.

| Indiana                           | ± Acti | ve Ubera          |                    |            |            |                              |                      |                        |                      |              |
|-----------------------------------|--------|-------------------|--------------------|------------|------------|------------------------------|----------------------|------------------------|----------------------|--------------|
|                                   | Totel  | seath             |                    |            |            |                              |                      |                        |                      | Q. Advance   |
| menege thans                      |        | Seet Name : :     | Rethurs :          | Last North | States 2   | Grad ::                      | Company Name 1       | Teorn Hearver 12       | Pamen Team           | Many Type 🗧  |
| Chearlar a Union                  | 0      | augu00202022      | Agix               | faat       | PROVIDERAD | gin, tool (securities and )  | EAST STAPPARTS #2018 | Did Top. Test. (now)   | KERLA KANAPANY TEUT  | Poepeond     |
|                                   | 0      | HORIZ01771710216  | 3400               | WH.        | (THED      | distrationation (            | DOGA COMPANY 1011    | OKNETRLINE             | STICK COMEVAILY TEST | Password     |
| 6                                 |        | #wan1771715566    | 1411               | Taut       | STATES     | graphing second and          | ROUN COMMINENTERT    | -Ind Top. Text. Texasy | STATE FEMALASY TEXT  | Awaren       |
| manaph Televis                    | 0      | 40.011717171222   | Alle               | Test       | UTAGED .   | gistering experiments        | TODA.COMPWHY.TEST    | Did Trip Test Farm     | EDGA.COMWHY.TELT     | Pasienti     |
| Distance in colory Taxanto        |        | ecu2017747178206  | Sector Internation | ates.      | STAAKII    | gra text Desperaie core      | ECONOMINATION -      | int hip Test Youry     | FORM DOMAINING TEST  | Present      |
|                                   | D      | dis.0117771824410 | 24                 | 200        | (TRACED)   | galad@exeria.com             | Patiette             | includes.              |                      | Augument     |
| AND C.                            |        | scap2417719822    | age of             | warmy      | 171422     | praramanagkarathargangena.   | ALTER COMPANY TEXT   | and togs front ferrers | 1070 COMPANY 1011    | Peasend      |
| Name Congress                     |        | hilleroogan!      | 948                | 2005       | 30+6ED     | widpeature                   | Service and Vo.      | (constance))           |                      | 100          |
|                                   |        | hillenses and     | Radiani.           | Teerings   | STREET     | tal meetine proves.com       | actual and endle     | THE BROAD              | strate data Profile  | Reasoned     |
| Diversian provide the standard at | 0      | SHERING .         | 2-anal             | Negrodu    | women.     | Warand Argosphatoses L       | ECOA COARMIN/TEST    | UR Top Test State      | EDGA.00MPHWY.TEST    | Asserted     |
|                                   |        | Humc80397         | Unicitian          | Legart.    | (STRIED)   | Ciraturo.egortpegerar.com    | SECTA COMPANY YEST   | old Trig Test Takes    | EDUX COMPANY TEST    | Periado      |
| 142                               | 0      | ABLES ATTR        | write              | instead .  | INCREMENT) | andy low field property con- | TOTA COMPANY/VIET    | Oil Trip Test Trave    | EDGA COMININY TELT   | Paramet      |
|                                   | D      | a.44, mit, 313.52 | with .             | hadred     | INCOMPANY. | andy in a Soldania relation  | SCORE COMPANY 1851   | and has been been      | ROLL COMPANY TRUT    | Polymont     |
| PERSONAL PROPERTY AND INC.        |        |                   |                    |            |            |                              |                      |                        |                      | Displaying 1 |

# 5.3 user details

Clicking a row from the table shows a popup with the user details. This page is read only by default and provides the following functionality.

- User details
- View IP Restriction
- Clone user

## 5.3.1 User details

This tab displays First name, last name, User name, Status, Last Login Date, Last Password Changed Date, Email, Role, Company, Non Expiry password indicator, Comments, Team, Assigned applications.

| Institute.        | ≜ Acti                                                                                                    | er Unera                                                                                                    | She Besticists                                                                                                    |                     |                |                       |                 |
|-------------------|----------------------------------------------------------------------------------------------------|----------------------------------------------------------------------------------------------------|----------------------------------------------------------------------------------------------------|---------------------|----------------|-----------------------|-----------------|
| Hereige Daves     |                                                                                                    |                                                                                                    | Jon Dos                                                                                                    |                     |                |                       | C attaced in    |
|                   |                                                                                                    | Wee name                                                                                                    | State - States                                                                                                    |                     |                | Tears farms           | Company/Name    |
|                   |                                                                                                    | Hume .                                                                                                    | Last Lucie                                                                                                    | Password (durined)  |                | Demichingery          | Terrorzensawy   |
|                   |                                                                                                    | 107.01                                                                                                    | 2021-35-10-00-38:41                                                                                                    | 2021-04-07 15 26:31 |                | Derectorization (1) a | DemoGraphy      |
|                   |                                                                                                    | Anne 1                                                                                                    | Enal                                                                                                    |                     |                | Constraints.          | Development     |
| mandal Johnson    |                                                                                                    | messionglitem                                                                                                    | sajeev vetajudhan georperian.com                                                                                                    |                     |                | Service units         | Depositional    |
| Cham, a new Yorm: |                                                                                                    | month in the second second                                                                                                    | Fola                                                                                                    | Company             |                | SamiCatgan            | Specific revery |
|                   |                                                                                                    | arrest (                                                                                                    | Contracting of the second second seco | Provide Building    |                |                       |                 |
|                   | Escary organite     Escary organite     Escary organite     Escary organite     Escary organite                                                                                                    |                                                                                                    |                                                                                                    | Demolstrates        |                |                       |                 |
|                   |                                                                                                    | in the second second se | 944 Cróser,<br>Security Designate DavidCompany<br>MonCopyr Passeod<br>Desments                                                                                                    |                     | Detektikeuwite | Semilatory            |                 |
|                   | nr. Bie mengangangkitan bigaranakan bigaranakan bigara |                                                                                                    |                                                                                                    | DetriCitopes.       | Cemturury      |                       |                 |
|                   |                                                                                                    | star starting-structure                                                                                                    | Team                                                                                                    |                     |                | Demosropy             | discriminary.   |
|                   |                                                                                                    | 3mm23                                                                                                    | Assigned Applications<br>Origin Terr Application 1                                                                                                    |                     |                | DemOntper             | 24-12-14        |
|                   |                                                                                                    |                                                                                                    | Cines                                                                                                    |                     | Edit Unor      |                       |                 |

## 5.3.1 View IP Restriction

IP Restriction tab displays the IP restrictions assigned to the user.

| User      | Restrictions                | ×         |
|-----------|-----------------------------|-----------|
| IP Restri | ritions<br>1.1 - 201.10.1.9 |           |
|           |                             |           |
|           |                             |           |
|           |                             |           |
| 0         |                             |           |
|           |                             |           |
| Cione     |                             | Edit User |

IP Restrictions are displayed as a range value in IPV4 formats.

#### 5.3.2 Clone user

Clicking on the "Clone" button on "View User" popup takes to the Create user page with the user's Company and Team selected. After entering user's profile information and saved, the user is created and all applications are assigned to the new user and the view is brought back to the "View User" popup. This step can be repeated as many times as needed.

## 5.4 Edit a user

Clicking on Edit User button allows the user details to be updated. In this page a Security Designate can,

- i. Edit the user profile. Fields Email, First Name, Last name, Address and Comments will be editable.
- ii. Fields Username, Status, Team cannot be edited.

| PROVISIONED IN TECHNOLOGICALITY |                  |       |
|---------------------------------|------------------|-------|
|                                 |                  |       |
|                                 |                  |       |
| Enal                            |                  |       |
| JeelbarswordneidDesburen com    |                  |       |
| First Name                      | Last Natur       |       |
| testpassworduser                | testpassworduser |       |
| ulser Type                      | Role             |       |
| Password •                      | End Usar 👻       |       |
| Language                        | Street Address 1 |       |
| Englen +                        |                  |       |
| Street Address 2                | cny              |       |
|                                 |                  |       |
| Side                            | Country          |       |
|                                 | Select Country   |       |
| Zip Code                        | Phone            |       |
|                                 |                  |       |
| Contrients                      |                  |       |
|                                 |                  |       |
|                                 |                  |       |
| Octonel                         |                  | 0/255 |
|                                 |                  |       |
| Teast                           |                  |       |

After making changes clicking "Save" button saves the data and put the data in read only mode. On the Restrictions tab, IP restrictions can be removed or added. See section 6. In the "Edit mode" the following options will be available.

- a) Delete user.
- b) Reset MFA
- c) Reset password
- d) Add or remove IP restriction

#### 5.4.1 Delete user

This function allows the Security Designate to delete a user from system. Delete user is a two-step function. When the security designate selects a user record in manage user screen, an option to "Deactivate" user will be displayed. Once clicked, user's status will be changed to deactivated and user can no longer login. This is equivalent to soft delete. Security designate can select the deactivated user and option will change to "Delete". Once clicked, user record will be permanently deleted from system and cannot be recovered (hard delete).

#### 5.4.2 Reset MFA

This function allows the Security Designate to reset the MFA factors for the user. Clicking on "Reset MFA" button sends an email to the user with instructions to reset the MFA factors.

#### 5.4.3 Reset password

Security designate can reset the user's password. Clicking on the "Reset Password" button displays a popup that shows 2 options.

| Demo USER30<br>PROVISIONED ID DEMOUSER30 | Reset Password   | ×             |       |
|------------------------------------------|------------------|---------------|-------|
|                                          | ld: demouser30   |               |       |
| sajeev.velayudhan@experian.c             |                  |               |       |
| irst Name                                | Send email Tempo | rary Password |       |
| Demo                                     |                  |               |       |
| tole                                     |                  |               |       |
| End User                                 |                  | Cancel        |       |
| Comments                                 |                  |               |       |
| test                                     |                  |               |       |
| Dptional                                 |                  |               | 4/255 |
| Foam                                     |                  |               |       |

- i. Send email
- ii. Temporary password

#### 5.4.3.1 Send email

Clicking on this option, send an email to the user providing option to Reset Password by the user.

#### 5.4.3.2 Temporary password

This option allows the Security Designate to read out a temporary password.

| DEMOUSERSD ID: DEMOUSERSD    | Reset Password ×                             |       |
|------------------------------|----------------------------------------------|-------|
| Email                        | Id: demouser30<br>Password is case sensitive |       |
| sajeev.velayudhan@experian.c | Temporary Password                           |       |
| Demo                         | 4V/JG*N/                                     |       |
| Role<br>End User             | Cancel                                       |       |
| Comments                     |                                              |       |
| test                         |                                              |       |
| Optional                     |                                              | 4/255 |

## 5.4.4 Add or Remove IP Restriction

When the Edit mode is on, Restrictions tab allows the following options

- i. Remove an existing IP Restriction
- ii. Add an IP Restriction

|                     | letions                 |                                    |  |
|---------------------|-------------------------|------------------------------------|--|
| IP Restrictions     |                         |                                    |  |
| 192.10.10.1 - 192.  | 10.11.10 ×              |                                    |  |
| Type a new range of | Pain the fields below a | and the Add button will be enabled |  |
| From.IP             | To iP                   | Add and IB                         |  |
| C. Secolari         |                         | 1 Notes and 1                      |  |
|                     |                         |                                    |  |
|                     |                         |                                    |  |
|                     |                         |                                    |  |
|                     |                         |                                    |  |
|                     |                         |                                    |  |
|                     |                         |                                    |  |
|                     |                         |                                    |  |
|                     |                         |                                    |  |
|                     |                         |                                    |  |
|                     |                         |                                    |  |
|                     |                         |                                    |  |
|                     |                         |                                    |  |

#### 5.4.4.1 Remove an existing IP restriction

Existing IP restrictions can be removed by clicking on the "x" button next to it.

### 5.4.4.2 Add an IP Restriction

Add a from IP and To IP and click on the "Add new IP" button.

# 5.5 Create user

Click on the "Create a user" link from dashboard or the menu link on the left nav bar to open the create user page.

Create user page is organized to a 3 step process as follows,

- Create a user
- Assign application(s)
- Assign attribute(s)

### 5.5.1 Create a user

Select a company and team and select a role for the user and enter all the details. Following fields are required when a user is created.

- i. Company Select a company. A security designate, will always have only one company.
- ii. Team Select a team. A Security Designate will have a one or more Teams but the teams that falls in the hierarchy below his own team.
- iii. User Role Select a Role. A Security Designate can only create a user with End User role.
- iv. First Name Enter First name.
- v. Last name Enter Last name.
- vi. User name Enter a valid User name.
- vii. Email enter a valid email.

Following values are optional

- i. Street Address1
- ii. Street Address2
- iii. City
- iv. State
- v. Country
- vi. Zip Code

| Distioned               | Create a User            |     |                                 |              |          |
|-------------------------|--------------------------|-----|---------------------------------|--------------|----------|
| 15275                   |                          | Use |                                 | Applications | attrates |
| 1 Masorthere            | Assign User to a Company |     | Team                            |              |          |
| t± Create a User        | DemoCompany +            |     | DemoCompany *                   |              |          |
| TTANK                   | User Role                |     |                                 |              |          |
| (CHILD                  | End User •               |     |                                 |              |          |
| A Manage Feams          |                          |     |                                 |              |          |
| 121, Croste a new Toole | First Name               |     | Last Name                       |              |          |
|                         | Jon                      |     | D062                            |              |          |
|                         | Uner status              |     | Bnail Address                   |              |          |
|                         | jon, toe2                |     | sajeev velayudhan @experian.com |              |          |
|                         | Sheet Address 1          |     | Silvert Address 2               |              |          |
|                         | 12596 Summertree Dr      |     | Btreat Address 2                |              |          |
|                         | City                     |     | State                           |              |          |
|                         | Frisco                   |     | ХΤ                              |              |          |
|                         | Country                  |     | Zp Code                         |              |          |
|                         | United States +          |     | 75035                           |              |          |
|                         | Ptone                    |     |                                 |              |          |
|                         | 4699075207               |     |                                 |              |          |
|                         | Comments                 |     | _                               |              |          |
|                         |                          |     |                                 |              |          |
|                         |                          |     | 4                               |              |          |
| ig Collapse Merai       | alzeen                   | Q/  | 155                             |              |          |

When the required data is entered "Save User" button is enabled. Clicking on "Save User" takes the user to the "Assign Application" page.

## 5.5.2 Assign application(s)

In this page, one or more application can be assigned to the user. Applications listed for assignment are coming from the user's team in the profile.

| experian and                                                          |                                                                        |                                                 |            | Jos Doe            | ۲ |
|-----------------------------------------------------------------------|------------------------------------------------------------------------|-------------------------------------------------|------------|--------------------|---|
| Doubboard USERS     Manage Users     Couble J User                    | Assign Applications to a User ; Demo user30                            | Applications                                    | Attributes |                    |   |
| 12 Orazik a Udar<br>TELAS<br>25 Manage Frans<br>42: Orazik a min Tean | Applications Exercit-Applications Generative Origin Test Application 1 | Assigned Applications<br>Thigs Tert Approxime 8 |            |                    |   |
|                                                                       | Anny Application                                                       |                                                 |            |                    |   |
| K Ostata Minu                                                         |                                                                        |                                                 | **         | Cancel Attribution |   |

When application is selected from the drop down, "Assign Application" button is enabled. Clicking on "Assign Application" displays the application on the "Assigned Application" list. Assignment of applications can be repeated for all available applications on the "Applications" list. When one or more applications are assigned, click on "Attributes >>" button to take to "Assign Attributes" page.

## 5.5.3 Assign attribute(s)

In this page, one or more attributes can be selected and assigned with a value.

|                                               |                                                    |                                                                              | Jon Doe (#)                                                                                                    |
|-----------------------------------------------|----------------------------------------------------|------------------------------------------------------------------------------|----------------------------------------------------------------------------------------------------|
| E Damboard<br>USERS<br>L Namepe Usere         | Create Attributes for a User : Demo user30<br>Uter | Applestane<br>S                                                              | attribute<br>a                                                                                                    |
| et Creatora User                              |                                                    |                                                                              |                                                                                                    |
| rgants<br>Mange Toarn<br>42: Onutis new Yours | ISLECTED PROCLETS<br>Organ Tell Application 1      | AVALABLE ATTRENTES<br>Search. Q.<br>ministed<br>ministed<br>ministed<br>4. * | ATTEIRITES VALLES<br>Herbitef<br>Salved<br>Salved<br>ATTEIRITES VALLES<br>Salved<br>Salved |
| 14 Cattabarabana                              |                                                    | Andyn Attobate                                                               | Agrikatoru Son S Fron                                                                                                    |

Selecting an application from the list, displays the available attributes. Selecting an attribute displays the attribute value section where a value can be entered.

Following types of attributes are supported,

- i. Text value value entered.
- ii. boolean value value is checked when selected.

When one or more attributes are assigned, click on "Save & Finish" button which will complete the process.

Note: Attribute assignment are an optional step. It can be completed at a later point if desired.

# 5.6 BusinessIQ Provisioning

To complete the user provisioning for BusinessIQ application, when the BusinessIQ application and attributes are assigned to user, Origin system will open the BusinessIQ provisioning screen for the Security Designate to complete provisioning. In case to make updates to existing users, BusinessIQ provisioning screen can also be opened by clicking on gear icon next to the application name in view users screen as shown below.

| Daul/board            | 1 Active Users | User Restrictions Applications | x                             |                |              |
|-----------------------|----------------|--------------------------------|-------------------------------|----------------|--------------|
|                       |                | Assigned Applications          | Attribution Univers           |                |              |
| 🚊 Maringe üsters      | Noter Name     | BusinessiQ                     | Client ID                     | Company Na 😄   | User Type 😩  |
| Create a Over         | hete7craigs    | _                              | SP                            | ExperianLtit   | Password     |
|                       | ntisi acraiga  |                                | Mars Profile                  | Expenses.td    | Password     |
| 6AMB                  | adarur/26555   |                                | 26533-0001,DB05(20,*****,28 * | Especies Std   | Research     |
| Atomoge Teartin       | init_na        |                                |                               | Expension      | -Hoismaniet. |
| 27 canata a new Tenin | C critic (pr)  |                                |                               | Experientita   | Password     |
|                       | C (MLSHLpk     |                                |                               | Experienci.0   | Personal     |
| Non.                  | ma_pid_ban     |                                | Edit Attributes               | Expension (.1d | Takuword     |
| 1 Peparta             | D big.comg.opt |                                |                               | Experimental   | Pessword     |
|                       | Diji.spis.stex | Clone                          | Edit User                     | Experimiting   | Personnel    |
| ELP.                  | bij.ga.urata   |                                |                               | Experime Ltd   | Pastword     |

|               | Usurschup for Ann,<br>Aickaraturnel Role Gibup                                                                                                    | ÷.  |
|---------------|----------------------------------------------------------------------------------------------------|-----|
|               | User Management                                                                                                    |     |
| A Miles       | Street                                                                                                    |     |
| a lower       | Name : Aickaroluunel Ammini, Anan                                                                                                    | 1   |
|               | <u>User ID ;</u> qot_ea                                                                                                    |     |
|               | Company Assignment - s Company                                                                                                    |     |
|               | Company EXFERIAN - 28533                                                                                                    |     |
|               | Role Assignment - s Role                                                                                                    |     |
| a mare () til | Rote [5.] V                                                                                                    |     |
|               | Also Purchase Report                                                                                                    |     |
|               | Portfolio Assignment - s Portfolio                                                                                                    | 1.1 |
|               | Available Perifytio<br>Tear Asc<br>1001 A<br>1001 A |     |
|               | 001.0<br>0011/03.01 FF<br>0011/03.01 FF<br>001/03.01 FF<br>0011/03.01 FF<br>0011/03.01 FF<br>0011/03.01 FF<br>0011/03.01                                                                     |     |
|               | Template Assignment - s Template                                                                                                    |     |
|               | Amstelate Terrorites                                                                                                    |     |

# 6. Origin User States

An Origin Security Designate can perform various life cycle operations to move user from one state to another as depicted in the diagram below.

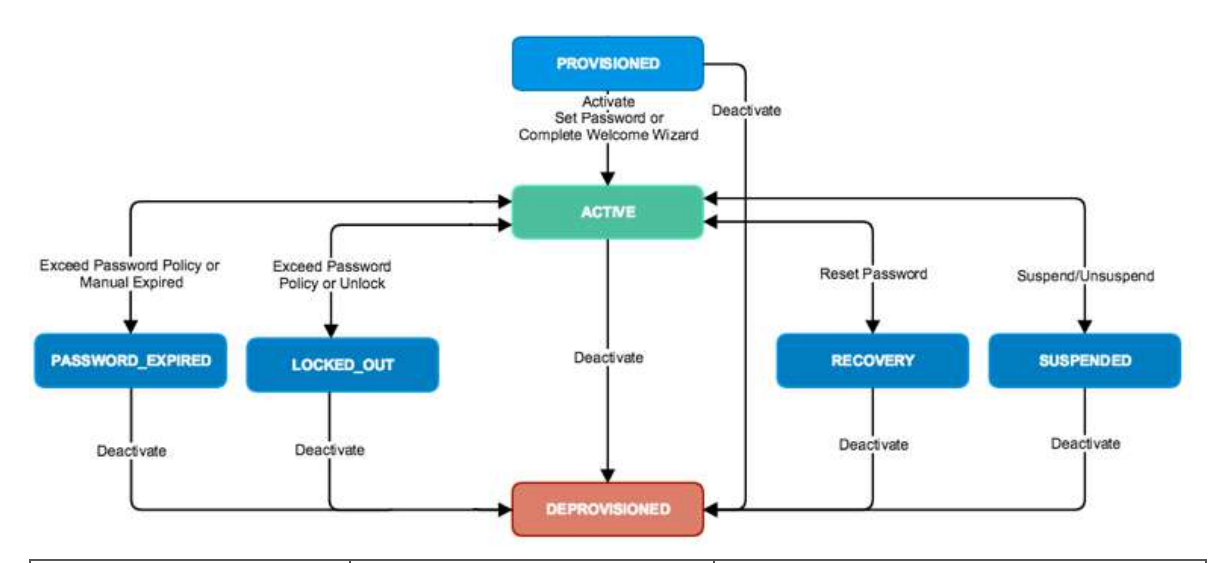

| Status           | Description                 | Permitted Actions                      |
|------------------|-----------------------------|----------------------------------------|
| PROVISIONED      | New users created in Origin | Activate (self service), Deactivate    |
|                  |                             | (Security Designate)                   |
| ACTIVE           | User is activated and       | Reset password(self service, (Security |
|                  | credentials are set         | Designate)), Suspend((Security         |
|                  |                             | Designate)), Locked(system),           |
|                  |                             | password expiry(system),               |
|                  |                             | Deactivate(Security Designate)         |
| DEPROVISIONED    | Deactivated from Origin     | Delete(Security Designate)             |
| PASSWORD_EXPIRED | User's password expired     | Deactivate(Security Designate)         |
|                  | through password policy     |                                        |
| SUSPENDED        | User can't login.           | Unsuspend(Security Designate)          |
|                  | Applications will be kept   |                                        |
|                  | assigned. User cant be      |                                        |
|                  | unsuspended                 |                                        |
| DEPROVISIONED    | User can't login. User can  | Delete(Security Designate)             |
|                  | only be deleted.            |                                        |
| LOCKED_OUT       | User is locked out by       | Unlock(self service),                  |
|                  | password policy             | Deactivate(Security Designate)         |

# 7. User Lifecycle Management

|                | •              |                |                           |
|----------------|----------------|----------------|---------------------------|
| User status    | Action         | Target status  | Comments                  |
| PROVISIONED    | Deactivate     | DEPROVISIONED  |                           |
| ACTIVE         | Suspend        | SUSPENDED      |                           |
|                | Deactivate     | DEPROVISIONED  |                           |
|                | Reset Password | PASSWORD_RESET |                           |
| DEPROVISIONED  | Delete         |                | User will be hard deleted |
| SUSPENDED      | Unsuspend      | ACTIVE         |                           |
|                | Deactivate     | DEPROVISIONED  |                           |
| PASSWORD RESET | Deactivate     | DEPROVISIONED  |                           |

A Security Designate can manage a user's life cycle. The following operations can be performed based on the user status.

One or more users can be selected from the manage user's page and select an available operation.

| ERS:                 | -      |                   |                   |           |                 |                            | -                         |                     |
|----------------------|--------|-------------------|-------------------|-----------|-----------------|----------------------------|---------------------------|---------------------|
| Manage Users         | 1 reco | rd selected.      |                   |           | Renet Passwo    | rd Assign Applications     | Suspend user Deact        | wate User Delete Us |
| <u>.</u>             |        | User name         | First Name        | Last Name | Status          | Email                      | Team Name                 | Company Name        |
| Create a User        |        | apac-demo         | APAC              | Demo      | PROVISIONED     | dheeraj.gupta@expertan.com | Demo                      | ECQA.COMPANY.TEST   |
| 122                  |        | demo-au           | Demo              | Au        | STAGED          | jason wheatley@experian.co | AAA.ECOA.GROUP.TEST       | ECOA.COMPANY.TEST   |
| MS                   |        | demo-caleb-test01 | demo-caleb-test   | 1est      | PROVISIONED     | sest@text.com              | Demo Company              | Demo Company        |
| Manage Teams         |        | demo-test-a       | demo-test-a       | test      | PROVISIONED     | test@experian.com          | LONE STAR AS CREDIT       | LONE STAR AG CREDIT |
| Create a new Team    |        | demo-test1        | Origin first name | Testname  | STAGED          | dheeraj.gupta@expenan.com  | ECQA, Auto Group 20200319 | EDGA.COMPANY TEST   |
|                      | ~      | demo,user -       | User              | Demo      | ACTIVE          | godeltest+demo.user@gmat   | AAA ECQA GROUP TEST       | ECQA.COMPANY.TEST   |
| NPANIES              | 0      | demohelp          | Demo              | help      | (DEPROVISIONED) | sajeev velayudhangexperia  | Demo Company              | Demo Company        |
| Manage Company       |        | demoone           | demoone           | lastname  | PROVISIONED     | demoone@experian.com       | AAA ECQA GROUP TEST       | ECQA.COMPANY.TEST   |
| Create a new Company |        | demosd            | Demo              | sp        | PROVISIONED     | saleev.velayudhan@experia  | Demo Company              | Demo Company        |
| create a new company |        | demotwo           | lastname          | demotwo   | PROVISIONED     | demotwo@experian.com       | AAA.ECQA.GROUP.TEST       | ECQA.COMPANY.TEST   |
| ιΕ                   |        | demouser50        | demo              | user50    | ACTIVE          | sajeev velayudhan@experia  | Demo Company              | Demo Company        |
| Reports              |        | evaluatedemo01    | Evaluate          | Demo      | ACTIVE          | gopal.venkatakrishnan@exp  | AAA ECOA GROUP TEST       | ECOA.COMPANY.TEST   |
|                      |        |                   |                   |           |                 |                            |                           |                     |
| LKLOAD               |        |                   |                   |           |                 |                            |                           |                     |

Please note, a user must remain in an 'active' status to prevent their account from being suspended. To remain in this status the user must login at least once per 90 days. If a user remains inactive for 90 days, their account will be suspended and if they are not active for 180 days their account will be hard deleted. If the user's account is suspended, they must reach out to their Security Designate or Experian's Technical Support (1-800-854-7201 Option 3) to unlock their account and proceed to login to regain active status.

# 8. Reports

A security designate can generate the entitlement reports from Origin which will list down all users having application entitlements. The report will list all user details and the entitlements they have. Report can be extracted in pdf/excel/csv format.

To access user entitlement report, click on the "Reports" link in dashboard and then click on "User Entitlement Report". Please refer the screenshots below.

| Q                   |                                |                     |                                 |
|---------------------|--------------------------------|---------------------|---------------------------------|
| Create a New User > | Assign Application to a User > | Create a New Team > | Hare                            |
| Manage Users        | Assign Application to a Team   | Managé Teams        | Access Certification<br>Reports |

| Dashboard         | E Reports        |
|-------------------|------------------|
| USERS             | User Entitements |
| Anage Users       |                  |
| Create a User     |                  |
| TEAMS             |                  |
| Manage Teams      |                  |
| Create a new Team |                  |
| MORE.             |                  |
| HELP              |                  |
| Help              |                  |

| experian. Origin    | n                           |                |             |           |                 | 69           |
|---------------------|-----------------------------|----------------|-------------|-----------|-----------------|--------------|
| Dashboard           | Reports > User Entitlements |                |             |           |                 |              |
| USERS               | Companies                   | Team           | Application | Attribute | Attribute Value | Export CSV   |
| Manage Users        | ECQA Company                | - ECQA Company |             | · · · ·   |                 | * Export PDF |
| -                   | Role                        | User Status    |             |           |                 |              |
| Create a User       |                             | •              | - Run       |           |                 |              |
|                     |                             |                |             |           |                 |              |
| TEAMS               |                             |                |             |           |                 |              |
| K Manage Teams      |                             |                |             |           |                 |              |
| 👫 Create a new Team |                             |                |             |           |                 |              |
|                     |                             |                |             |           |                 |              |
| MORE                |                             |                |             |           |                 |              |
| Reports             |                             |                |             |           |                 |              |
|                     |                             |                |             |           |                 |              |
| HELP                |                             |                |             |           |                 |              |
| @ Help              |                             |                |             |           |                 |              |

| Dashboard         | Reports > User Entiti                                                                                           | ements        |                   |                  |                                 |                        |                    |                | Ē              |            |
|-------------------|----------------------------------------------------------------------------------------------------|---------------|-------------------|------------------|---------------------------------|------------------------|--------------------|----------------|----------------|------------|
| USERS             | Companies                                                                                                    |               | Team              |                  | Application                     | Attribute              | Attribute Value    |                | 5              | Export CSV |
| Anage Users       | ECQA Company                                                                                                    | 2             | ECQA Compa        | ny 👻             |                                 | ] [                    | •                  |                | 3              | Export PDF |
|                   | Role                                                                                                    | 3             | User Status       |                  |                                 |                        |                    |                |                |            |
| Create a User     |                                                                                                    |               |                   | •                | Run                             |                        |                    |                |                |            |
|                   | User ID                                                                                                    |               | First Name        | Last Nan         | e Email                         | Status                 | Role               | IP Restriction | Company Nan    | ne         |
| TEAMS             | palamenti, Second con                                                                                           | haviernitaan  |                   | Raywendrasi kast | and and and                     | SUSPENDED              | EVED_UTER          |                | BEQAComputy    | 98         |
| 🚜 Manage Teams    | centurer1@expression.com                                                                                        | bert          |                   | Nat              | ren@ren.com                     | PROVINIONED            | E-D_UIER.          |                | ECOA Company   | 91         |
|                   | Compare L @ argentue, com                                                                                       | hot           |                   | Naz              | Nan@sait.com                    | PROVINIONED            | END_UNEX           |                | ECQA Company   | 91         |
| Create a new Team | ternee 12 organic.com                                                                                           | kan           |                   | Naz              | terig tert com                  | PROVISIONED            | END_UMER           |                | ECQA Company   | 2          |
|                   | center (Sectore can                                                                                             | tan           |                   | Nar              | swij swi com                    | PEOVESIONED            | END_USER           |                | ECQ4 Conyany   |            |
|                   | Bartheolesip Bergense com                                                                                       | bert          |                   | Ner              | jan membran gerpeiss cor.       | ACTIVE                 | SECURITY_DESIGNATE |                | ECGY Combath.  | 91         |
| MORE              | harmacheorg:@argenice.com                                                                                       | tate)         |                   | Nar              | protinentarian and a second     | ACTIVE                 | NECURITY_DESIGNATE |                | SCQA Company   | 2          |
| Reports           | harmerlang gappane.com                                                                                          | han           |                   | Nar              | lan noandraaasi gespetan con    | ACTIVE                 | ECCELTY_DEDONATE   |                | SCQA Company   | 91         |
|                   | harissed sig Texpusio.com                                                                                       | han           |                   | Naz              | fing in exceptions (1+1)-con    | ACTIVE                 | SECUTITY_DESIDNATE |                | BCQA Company   | 23         |
| LIEI D            | tamaciang@erpana.com                                                                                            | han           |                   | Nar              | Lat. in madanasic Ferpense. con | ACTIVE                 | ERCURITY_DEDGMATE  |                | BCQA Company   | 91         |
| + NELLY           | test 1509@esperio.com                                                                                           | test          |                   | lest             | prozeiz@especial.com            | STAGED                 | E-O_USER           |                | ECQA Congrany  | 91         |
| Help              | Mery classement                                                                                                 | hari          |                   | nar              | tang tan com                    | PROVINIONED            | E-D_USER.          |                | BCQA Company   | 93         |
|                   | Megalecenteri                                                                                                   | han           |                   | (1862            | tees greet com                  | PROVISIONED            | ID (D_USER         |                | BCQA Company   | əs         |
|                   | Mericleuteren                                                                                                   | han           |                   | amr.             | magnet can                      | PROVIDIONED            | END_UTER           |                | ECOV Continuit |            |
|                   | herichildrienoart@rupeso.com                                                                                    | heichMoen     | 0029              | 14301            | tengres.com                     | PROVINGNED             | END_USER           |                | ECQA Company   | 91         |
|                   | iarchildnetona@equato.com                                                                                       | haideitean    | 0648              | 19201            | ແລະອີກມະ ເວສາ                   | PROVIDIONED            | ED_USER            |                | BCQA Company   | 94         |
|                   | harichildrswoast@wgmac.com                                                                                      | karickildeser | uciet .           | user             | Sertig test com                 | PROVIDIONED            | END_USER           |                | ECQA Company   | 91         |
|                   | Vinterio di Contra di Contra di Contra di Contra di Contra di Contra di Contra di Contra di Contra di Contra di | Toront March  | 2014 <sup>1</sup> |                  |                                 | THE OWNER OF THE OWNER | And there          | 1              | STOL Comments  |            |